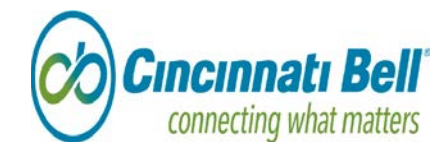

May 2, 2018

Mr. Morris Woodruff, Executive Secretary Missouri Public Service Commission 200 Madison Street, Suite 500 Jefferson City, MO 65102-0360

RE: DN-2018-0304 – Supplemental Filing

Dear Mr. Woodruff,

CBTS Technology Solutions LLC (CBTS-TS) is submitting this supplement filing in Case No. DN-2018-0304. With this filing, CBTS-TS is providing the Commission with the Missouri Secretary of State information, the customer notice information and reference to EFIS; all of which should have been included with the initial name change filing.

Through a series of Delaware and Missouri Secretary of State transactions, copies which are attached as Exhibit A, effective September 29, 2017, CBTS Technology Solutions LLC filed, and the Missouri Secretary of State approved, an Application for Registration of a Foreign Limited Liability Company. Thereafter, as required by law, the company filed a Request for Tax Clearance with the Missouri Department of Revenue, under the name then appearing on the Department's record, Cincinnati Bell Any Distance Inc. On October 31, 2017, the Missouri Department of Revenue issued the requested Tax Clearance Certificate. Effective November 1, 2017, CBTS Technology Solutions Inc. filed, and the Missouri Secretary of State approved, an Application for Certificate of Withdrawal, again under its registered name, Cincinnati Bell Any Distance Inc. Because of these filings, the Missouri Secretary of State issued a Certificate of Registration for CBTS Technology Solutions LLC, a Certificate of Withdrawal for Cincinnati Bell Any Distance Inc. and a new charter number, FL001421571, to replace the number under which Cincinnati Bell Any Distance Inc. had been registered, F00378717.

A customer notice in the form of a bill message was provided to all customers stating: "Cincinnati Bell Any Distance Inc. has converted to a limited liability company and changed its name to CBTS Technology Solutions LLC. This change has been processed by the appropriate authority (ies) in your state. Effective January 1,2018, you will see this name change reflected on your bills. This change does not affect your service or rates, including any of your rights or obligations."

In addition, CBTS-TS reviewed and updated the Electronic Filing and Information System.

If there are any questions regarding this filing, please do not hesitate to call me on (513)397-1296.

Sincerely, /s/Kathleen M. Campbell Regulatory Specialist EXHIBIT A

### SECRETARY OF STATE DOCUMENTATION

| JOHN R. ASHCROFT                   | Missouri Online Business Filing                                                     |                                                  |                                              |                                                                  |                                                                              |                                                                                          |                                                                             |               |
|------------------------------------|-------------------------------------------------------------------------------------|--------------------------------------------------|----------------------------------------------|------------------------------------------------------------------|------------------------------------------------------------------------------|------------------------------------------------------------------------------------------|-----------------------------------------------------------------------------|---------------|
|                                    | MY ACCOUNT                                                                          | н                                                | OME                                          | SEAL                                                             | RCH                                                                          | Shopping C                                                                               | Cart 🕜 Online Hel                                                           | p             |
| Welcome, Vanessa Denlinger Log Out |                                                                                     |                                                  |                                              |                                                                  |                                                                              |                                                                                          |                                                                             |               |
|                                    | Limi                                                                                | ted Liabilit                                     | y Compar                                     | ny Details as o                                                  | of 11/1/2017                                                                 |                                                                                          |                                                                             |               |
| Business Entity Fees & Forms       |                                                                                     |                                                  |                                              |                                                                  |                                                                              |                                                                                          | Require                                                                     | d Field       |
| Business Entity FAQ                | File Documents - select the                                                         | filing from the                                  | "Filing Type"                                | drop-down list, then                                             | click FILE ONLINE.                                                           |                                                                                          |                                                                             |               |
| Business Entity Home Page          | File Registration Reports -<br>Copies or Certificates - clic                        | click FILE REGI                                  | STRATION RE                                  | EPORT.<br>S.                                                     |                                                                              |                                                                                          |                                                                             |               |
| Business Entity Online Filing      |                                                                                     |                                                  |                                              |                                                                  |                                                                              |                                                                                          |                                                                             |               |
| Business Outreach Office           | RETURN TO<br>SEARCH RESULTS                                                         |                                                  |                                              |                                                                  | Select filing from the list.                                                 |                                                                                          | FILE<br>ONLINE                                                              |               |
| Business Entity Contact Us         | ORDER COPIES/                                                                       |                                                  |                                              | Filing Type                                                      | Amended Certificate of H                                                     | Registration of a Foreig                                                                 |                                                                             |               |
| UCC Online Filing                  | CERTIFICATES                                                                        |                                                  |                                              |                                                                  |                                                                              |                                                                                          |                                                                             |               |
| Secretary of State Home Page       | General Information                                                                 | Filings                                          | Address                                      | Contact(s)                                                       |                                                                              |                                                                                          |                                                                             |               |
|                                    | Name CE                                                                             | STS Technology                                   | Solutions LLC                                |                                                                  | Address 221<br>Cinc                                                          | East Fourth Street<br>cinnati, OH 45202                                                  |                                                                             |               |
|                                    | Type Li                                                                             | mited Liability Co                               | mpany                                        |                                                                  | Charter No. FLO                                                              | 01421571                                                                                 |                                                                             |               |
|                                    | Domesticity Fo                                                                      | reign                                            |                                              | 0551/05                                                          | Home State DE                                                                |                                                                                          |                                                                             |               |
|                                    | Registered Agent CC                                                                 | DMPANY<br>1 Bolivar Street                       | ORPORATING                                   | SERVICE                                                          | Status Acti                                                                  | ve                                                                                       |                                                                             |               |
|                                    | Je                                                                                  | fferson City, MO                                 | 65101                                        |                                                                  | Date Formed 9/29                                                             | /2017                                                                                    |                                                                             |               |
|                                    | Duration Pe                                                                         | rpetual                                          |                                              |                                                                  |                                                                              |                                                                                          |                                                                             |               |
|                                    | Managed by                                                                          |                                                  |                                              |                                                                  |                                                                              |                                                                                          |                                                                             |               |
|                                    | The information container<br>subcontractors or their e<br>or usefulness of any info | ed on this page<br>mployees do<br>prmation, appa | e is provided<br>not make an<br>ratus, produ | l as a public servic<br>y warranty, expres<br>ct or process disc | e, and may change at a<br>sed or implied, or assu<br>losed or represent that | ny time. The State, its em<br>me any legal liability for t<br>its use would not infringe | ployees, contractors,<br>he accuracy, completer<br>e on privately-owned rig | ness<br>jhts. |

### John R. Ashcroft

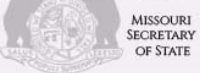

### MISSOURI ONLINE BUSINESS FILING

? Online Help

|                               | Limited                                                                                                | Liability                                                   | Compan                                                      | y Details as                                                            | s of 11/1/2017                                                                                                    |                                                     |                                         |
|-------------------------------|----------------------------------------------------------------------------------------------------|-------------------------------------------------------------|-------------------------------------------------------------|-------------------------------------------------------------------------|----------------------------------------------------------------------------------------------------|-----------------------------------------------------|-----------------------------------------|
| Business Entity Fees & Forms  |                                                                                                    |                                                             |                                                             |                                                                         |                                                                                                    |                                                     | Required Field                          |
| Business Entity FAQ           | File Documents - select                                                                                | the filing from                                             | m the "Filing                                               | J Type" drop-dow                                                        | n list, then click FILE ONLINE.                                                                                                |                                                     |                                         |
| Business Entity Home Page     | File Registration Reports                                                                              | s - click FILE                                              | REGISTRAT                                                   | TION REPORT.                                                            |                                                                                                    |                                                     |                                         |
| Business Entity Online Filing | Copies or Certificates - o                                                                             | lick FILE CC                                                | )PIES/CERTI                                                 | FICATES.                                                                |                                                                                                    |                                                     |                                         |
| Business Outreach Office      | RETURN TO                                                                                              |                                                             |                                                             |                                                                         | Select filing from the list                                                                                                    | FILE                                                |                                         |
| Business Entity Contact Us    | SEARCH RESULTS                                                                                         | LTS                                                         |                                                             | Filing Type                                                             | Amended Certificate of Registration of a Fore                                                                                  | ONLINE                                              | 1                                       |
| UCC Online Filing             | ORDER COPIES/<br>CERTIFICATES                                                                          |                                                             |                                                             |                                                                         |                                                                                                    |                                                     |                                         |
| Secretary of State Home Page  | General Information                                                                                    | Filings                                                     | Address                                                     | Contact(s)                                                              |                                                                                                    |                                                     |                                         |
|                               | Address                                                                                                |                                                             |                                                             |                                                                         |                                                                                                    | □ Show F                                            | Previous Address                        |
|                               | Туре                                                                                                   | Address                                                     |                                                             |                                                                         |                                                                                                    | Since                                               | То                                      |
|                               | Principal Office                                                                                       | 221 East Fo<br>Cincinnati, C                                | urth Street<br>DH 45202                                     |                                                                         |                                                                                                    | 9/29/2017                                           |                                         |
|                               | Reg. Office                                                                                            | 221 Bolivar S<br>Jefferson Cit                              | Street<br>ty, MO 65101                                      |                                                                         |                                                                                                    | 9/29/2017                                           |                                         |
|                               | The information conta<br>employees, contractor<br>legal liability for the ac<br>represent that its use | ined on this<br>'s, subconti<br>:curacy, co<br>would not in | s page is pr<br>ractors or tl<br>mpleteness<br>nfringe on p | ovided as a pub<br>heir employees<br>s or usefulness<br>privately-owned | blic service, and may change at any t<br>do not make any warranty, expresse<br>of any information, apparatus, produ<br>rights. | ime. The State<br>d or implied, d<br>ict or process | e, its<br>or assume any<br>disclosed or |

### John R. Ashcroft

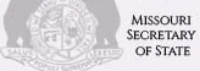

### MISSOURI ONLINE BUSINESS FILING

? Online Help

|                               | Limited                                                                                              | Liability                                              | / Compar                                                 | ny Details as of 11/1/                                                                                               | 2017                                                            |                                                                                                    |
|-------------------------------|----------------------------------------------------------------------------------------------------|--------------------------------------------------------|----------------------------------------------------------|----------------------------------------------------------------------------------------------------|-----------------------------------------------------------------|----------------------------------------------------------------------------------------------------|
| Business Entity Fees & Forms  |                                                                                                    |                                                        |                                                          |                                                                                                    |                                                                 | Required Field                                                                                         |
| Business Entity FAQ           | File Documents - select                                                                              | t the filing fr                                        | om the "Filin                                            | g Type" drop-down list, then c                                                                                       | lick FILE ONLINE.                                               |                                                                                                    |
| Business Entity Home Page     | File Registration Repor                                                                              | ts - click FIL                                         | E REGISTRA                                               | TION REPORT.                                                                                                    |                                                                 |                                                                                                    |
| Business Entity Online Filing | Copies or Certificates -                                                                             | click FILE C                                           | OPIES/CERT                                               | IFICATES.                                                                                                    |                                                                 |                                                                                                    |
| Business Outreach Office      | RETURN TO                                                                                            |                                                        |                                                          | Select filing                                                                                                    | from the list                                                   | FILE                                                                                                   |
| Business Entity Contact Us    | SEARCH RESULTS                                                                                       |                                                        |                                                          | Filing Type Amended Certificate of Registration of a For                                                             |                                                                 | ONLINE<br>f a Foreig                                                                                   |
| UCC Online Filing             | ORDER COPIES/<br>CERTIFICATES                                                                        |                                                        |                                                          |                                                                                                    |                                                                 |                                                                                                    |
| Secretary of State Home Page  | General Information                                                                                  | Filings                                                | Address                                                  | Contact(s)                                                                                                    |                                                                 |                                                                                                    |
|                               | Filed Documents                                                                                      | as of 11/1                                             | /2017 9:3                                                | D AM                                                                                                    |                                                                 | Show Registration Reports                                                                              |
|                               | Action                                                                                               | Туре                                                   |                                                          | Filing Type                                                                                                    | Date Filed                                                      | Effective Date                                                                                         |
|                               | View Document                                                                                        | Creation                                               |                                                          | Application for Registration of<br>a Foreign Limited Liability<br>Company                                            | 9/29/2017                                                       | 9/29/2017                                                                                              |
|                               | The information cont<br>employees, contractor<br>legal liability for the a<br>represent that its use | ained on th<br>ors, subcon<br>accuracy, c<br>would not | is page is p<br>tractors or<br>ompletenes<br>infringe on | rovided as a public service<br>their employees do not mal<br>s or usefulness of any infor<br>privately-owned rights. | , and may change a<br>ke any warranty, ex<br>rmation, apparatus | at any time. The State, its<br>cpressed or implied, or assume any<br>, product or process disclosed or |

| JOHN R. ASHCROFT                   | Missouri Online Business Filing               |                                              |                   |                                                                          |                                         |  |
|------------------------------------|-----------------------------------------------|----------------------------------------------|-------------------|--------------------------------------------------------------------------|-----------------------------------------|--|
| Welcome, Vanessa Denlinger Log Out |                                               | HOME                                         | SEAF              | ксн                                                                      | Shopping Cart 🕜 Online Help             |  |
|                                    |                                               | Business Ent                                 | ity Details       |                                                                          |                                         |  |
| Business Entity Fees & Forms       |                                               |                                              |                   |                                                                          | Required Field                          |  |
| Business Entity FAQ                | If you wish to request a resciss              | ion package online, click the                | REQUEST RESO      | SISSION PACKET button.                                                   |                                         |  |
| Business Entity Home Page          | down list and then clicking the               | FILE ONLINE button.                          | file a reinstatem | ent online by selecting the correct reinstation                          | ement filing from the Filing Type drop- |  |
| Business Entity Online Filing      | To view copies or certificates, o             | click the VIEW DOCUMENT t                    | outton.           |                                                                          |                                         |  |
| Business Outreach Office           |                                               |                                              |                   | Select an option from the list, then click FILE                          |                                         |  |
| Business Entity Contact Us         | SEARCH RESULTS                                |                                              | Filing Type       | Amended Articles Accepting Professional C                                | Corp                                    |  |
| UCC Online Filing                  | ORDER COPIES/<br>CERTIFICATES                 |                                              |                   |                                                                          | REQUEST RESCISSION<br>PACKET            |  |
| Secretary of State Home Page       | General Information F                         | ilings Address                               | Contact(s)        |                                                                          |                                         |  |
|                                    | Name(s) CINCIN                                | NATI BELL ANY DISTANCE IN                    | С.                | Address 221 East Fourth Street<br>103-1090 Legal<br>Cincinnati, OH 45202 | , Legal                                 |  |
|                                    | Type Gen. B                                   | usiness - For Profit                         |                   | Charter No. F00378717                                                    |                                         |  |
|                                    | Registered Agent Secreta<br>600 We<br>Jeffers | ary of State<br>st Main<br>on City, MO 65102 |                   | Home State DE<br>Status Withdrawn                                        |                                         |  |
|                                    |                                               | •••                                          |                   | Date Formed 3/26/1993                                                    |                                         |  |
|                                    | Duration Perpet                               | ual                                          |                   |                                                                          |                                         |  |
|                                    | Report Due 7/31/20                            | 19                                           |                   |                                                                          |                                         |  |
|                                    |                                               |                                              |                   |                                                                          |                                         |  |

### John R. Ashcroft

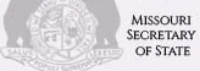

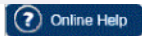

|                               |                                                       | Bu                                      | siness Er                              | ntity Details                         |                                                       |         |          |                  |
|-------------------------------|-------------------------------------------------------|-----------------------------------------|----------------------------------------|---------------------------------------|-------------------------------------------------------|---------|----------|------------------|
| Business Entity Fees & Forms  | <br>                                                  |                                         |                                        |                                       |                                                       |         |          | Required Field   |
| Business Entity FAQ           | If you wish to request a r                            | escission (                             | package online                         | ə, click the REQL                     | JEST RESCISSION PACKET button.                        |         |          |                  |
| Business Entity Home Page     | If you have already reque<br>the Filing Type drop-dow | ested a reso<br>In list and t           | cission packet                         | t, you may file a r<br>he FILE ONLINE | reinstatement online by selecting the corr<br>button. | rect re | instatem | ent filing from  |
| Business Entity Online Filing | To view copies or certific                            | ates, click                             | the VIEW DOC                           | CUMENT button.                        |                                                       |         |          |                  |
| Business Outreach Office      | L                                                     |                                         |                                        |                                       | Coloct on option from the list, then dials Ell        | -       |          | ]                |
| Business Entity Contact Us    | RETURN TO<br>SEARCH RESULTS                           |                                         |                                        | Filing Type                           | ONLINE                                                | -E      |          | 1                |
| UCC Online Filing             | ORDER COPIES/                                         |                                         |                                        | 1 11119 1385                          | Allelided Analog Accopany Froedolonal Corp            |         | REQUEST  | RESCISSION       |
| Secretary of State Home Page  | CERTIFICATES                                          |                                         |                                        |                                       |                                                       |         | PACKE    | т                |
|                               | General Information                                   | Filings                                 | Address                                | Contact(s)                            |                                                       |         |          |                  |
|                               | Address                                               |                                         |                                        |                                       |                                                       | [       | Show F   | Previous Address |
|                               | Туре                                                  | Address                                 |                                        |                                       |                                                       | Since   |          | То               |
|                               | Principal Office                                      | 221 East F<br>103-1090 L<br>Cincinnati, | ourth Street, Leg<br>∟egal<br>OH 45202 | al                                    |                                                       | 4/8/201 | 5        |                  |
|                               | Reg. Office                                           | 600 West M<br>Jefferson C               | Vlain<br>City, MO 65102                |                                       |                                                       | 11/1/20 | 17       |                  |

### John R. Ashcroft

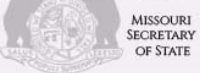

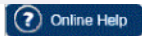

|                               |                                                    | Business Er                                               | ntity Details                                             |                                    |                                   |
|-------------------------------|----------------------------------------------------|-----------------------------------------------------------|-----------------------------------------------------------|------------------------------------|-----------------------------------|
| Business Entity Fees & Forms  |                                                    |                                                           |                                                           |                                    | Required Field                    |
| Business Entity FAQ           | If you wish to request a                           | a rescission package onlin                                | e, click the REQUEST RESCI                                | SSION PACKET button.               |                                   |
| Business Entity Home Page     | If you have already req<br>the Filing Type drop-do | uested a rescission packe<br>own list and then clicking t | t, you may file a reinstatement<br>he FILE ONLINE button. | nt online by selecting the co      | prrect reinstatement filing from  |
| Business Entity Online Filing | To view copies or certi                            | ficates, click the VIEW DO                                | CUMENT button.                                            |                                    |                                   |
| Business Outreach Office      |                                                    |                                                           |                                                           |                                    |                                   |
| Business Entity Contact Us    | RETURN TO<br>SEARCH RESULTS                        |                                                           | Select an o<br>ONLINE                                     | ption from the list, then click F  | ILE FILE<br>ONLINE                |
| UCC Online Filing             | ORDER COPIES/                                      |                                                           | Filing Type Amended A                                     | rticles Accepting Professional Cor | P<br>REQUEST RESCISSION           |
| Secretary of State Home Page  | CERTIFICATES                                       |                                                           |                                                           |                                    | PACKET                            |
|                               | General Information                                | Filings Address                                           | Contact(s)                                                |                                    |                                   |
|                               | Filed Documents                                    | as of 11/1/2017 9:27                                      | AM                                                        |                                    | Show Registration Reports         |
|                               | Action                                             | Туре                                                      | Filing Type                                               | Date Filed                         | Effective Date                    |
|                               | View Document                                      | Voluntary<br>Dissolutions,Cancellation                    | Application of Withdrawal                                 | 11/1/2017                          | 11/1/2017                         |
|                               | View Document                                      | Registration Reports                                      | Biennial Registration Report                              | 4/12/2017                          | 4/12/2017                         |
|                               | View Document                                      | Registration Reports                                      | Biennial Registration Report                              | 4/8/2015                           | 4/8/2015                          |
|                               | View Document                                      | Registration Reports                                      | Biennial Registration Report                              | 4/4/2013                           | 4/4/2013                          |
|                               | View Document                                      | Registration Reports                                      | Biennial Registration Report                              | 5/27/2011                          | 5/27/2011                         |
|                               | View Document                                      | Registration Reports                                      | Annual Registration Report                                | 5/24/2010                          | 5/24/2010                         |
|                               | View Document                                      | Registration Reports                                      | Annual Registration Report                                | 5/12/2009                          | 5/12/2009                         |
|                               | View Document                                      | Registration Reports                                      | Annual Registration Report                                | 4/2/2008                           | 4/2/2008                          |
|                               | View Document                                      | Registration Reports                                      | Annual Registration Report                                | 4/3/2007                           | 4/3/2007                          |
|                               | View Document                                      | Registration Reports                                      | Annual Registration Report                                | 5/10/2006                          | 5/10/2006                         |
|                               | Change page:                                       |                                                           |                                                           |                                    | Page 1 of 4, items 1 to 10 of 40. |

### John R. Ashcroft

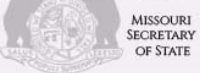

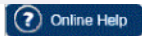

|                               |                                                                                                    | Business Ei              | ntity Details                                                                    |                                    |                                    |  |  |  |  |
|-------------------------------|----------------------------------------------------------------------------------------------------|--------------------------|----------------------------------------------------------------------------------|------------------------------------|------------------------------------|--|--|--|--|
| Business Entity Fees & Forms  |                                                                                                    |                          |                                                                                  |                                    | Required Field                     |  |  |  |  |
| Business Entity FAQ           | If you wish to request a                                                                                                    | rescission package onlin | e, click the REQUEST RESCI                                                       | SSION PACKET button.               |                                    |  |  |  |  |
| Business Entity Home Page     | If you have already requested a rescission packet, you may file a reinstatement online by selecting the correct reinstatement filing from the Filing Type drop-down list and then clicking the FILE ONLINE button. |                          |                                                                                  |                                    |                                    |  |  |  |  |
| Business Entity Online Filing | To view copies or certifi                                                                                                    | cates, click the VIEW DO | CUMENT button.                                                                   |                                    |                                    |  |  |  |  |
| Business Outreach Office      | L                                                                                                    |                          | Solort on o                                                                      | -tion from the list, then elist F  |                                    |  |  |  |  |
| Business Entity Contact Us    | RETURN TO<br>SEARCH RESULTS                                                                                                    |                          | Select an op<br>ONLINE<br>Filing Type Amended Ar                                 | ticles Accepting Professional Corr |                                    |  |  |  |  |
| UCC Online Filing             | ORDER COPIES/                                                                                                    |                          |                                                                                  |                                    | REQUEST RESCISSION                 |  |  |  |  |
| Secretary of State Home Page  | CERTIFICATES                                                                                                    |                          |                                                                                  |                                    | PACKET                             |  |  |  |  |
|                               | General Information                                                                                                    | Filings Address          | Contact(s)                                                                       |                                    |                                    |  |  |  |  |
|                               | Filed Documents as of 11/1/2017 9:27 AM                                                                                                    |                          |                                                                                  |                                    | Show Registration Reports          |  |  |  |  |
|                               | Action                                                                                                    | Туре                     | Filing Type                                                                      | Date Filed                         | Effective Date                     |  |  |  |  |
|                               | View Document                                                                                                    | Registration Reports     | Annual Registration Report                                                       | 6/29/2005                          | 6/29/2005                          |  |  |  |  |
|                               | View Document                                                                                                    | Registration Reports     | Annual Registration Report                                                       | 7/6/2004                           | 7/6/2004                           |  |  |  |  |
|                               | View Document                                                                                                    | Modify                   | Application for Amended<br>Certificate of Authority for a<br>Foreign Corporation | 9/12/2003                          | 9/12/2003                          |  |  |  |  |
|                               | View Document                                                                                                    | Modify                   | Application for Amended<br>Certificate of Authority for a<br>Foreign Corporation | 9/12/2003                          | 9/12/2003                          |  |  |  |  |
|                               | View Document                                                                                                    | Mergers                  | Articles of Merger                                                               | 9/12/2003                          | 6/27/2003                          |  |  |  |  |
|                               | View Document                                                                                                    | Registration Reports     | Annual Registration Report                                                       | 6/23/2003                          | 6/23/2003                          |  |  |  |  |
|                               | View Document                                                                                                    | Registration Reports     | Annual Registration Report                                                       | 5/24/2002                          | 5/24/2002                          |  |  |  |  |
|                               | View Document                                                                                                    | Modify                   | Change of Registered Agent<br>and/or Registered Office                           | 1/16/2002                          | 1/16/2002                          |  |  |  |  |
|                               | View Document                                                                                                    | Registration Reports     | Annual Registration Report                                                       | 6/25/2001                          | 6/25/2001                          |  |  |  |  |
|                               | View Document                                                                                                    | Mergers                  | Articles of Merger                                                               | 9/12/2003                          | 5/31/2001                          |  |  |  |  |
|                               | Change page:                                                                                                    |                          |                                                                                  |                                    | Page 2 of 4, items 11 to 20 of 40. |  |  |  |  |

### John R. Ashcroft

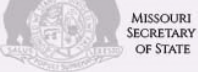

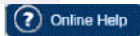

|                               |                                                      | Bu                             | siness E                       | ntity Details                                                                    |                                |                                    |
|-------------------------------|------------------------------------------------------|--------------------------------|--------------------------------|----------------------------------------------------------------------------------|--------------------------------|------------------------------------|
| Business Entity Fees & Forms  |                                                      |                                |                                |                                                                                  |                                | Required Field                     |
| Business Entity FAQ           | If you wish to request a                             | rescission (                   | package onli                   | ne, click the REQUEST RESCI                                                      | SSION PACKET button.           |                                    |
| Business Entity Home Page     | If you have already required the Filing Type drop-do | uested a reso<br>wn list and t | cission packe<br>then clicking | et, you may file a reinstatement<br>the FILE ONLINE button.                      | nt online by selecting the     | correct reinstatement filing from  |
| Business Entity Online Filing | To view copies or certif                             | icates, click                  | the VIEW DC                    | CUMENT button.                                                                   |                                |                                    |
| Business Outreach Office      | L                                                    |                                |                                |                                                                                  |                                |                                    |
| Business Entity Contact Us    | RETURN TO<br>SEARCH RESULTS                          |                                |                                | Select an o<br>ONLINE<br>Filing Type Amended A                                   | ption from the list, then clic |                                    |
| UCC Online Filing             | ORDER COPIES/                                        |                                |                                |                                                                                  |                                | REQUEST RESCISSION                 |
| Secretary of State Home Page  | CERTIFICATES                                         |                                |                                |                                                                                  |                                | PACKET                             |
|                               | General Information                                  | Filings                        | Address                        | Contact(s)                                                                       |                                |                                    |
|                               | Filed Documents a                                    | as of 11/1                     | /2017 9:28                     | ВАМ                                                                              |                                | Show Registration Reports          |
|                               | Action                                               | Туре                           |                                | Filing Type                                                                      | Date Filed                     | Effective Date                     |
|                               | View Document                                        | Mergers                        |                                | Articles of Merger                                                               | 9/12/2003                      | 4/18/2001                          |
|                               | View Document                                        | Mergers                        |                                | Articles of Merger                                                               | 9/12/2003                      | 4/18/2001                          |
|                               | View Document                                        | Registration                   | Reports                        | Annual Registration Report                                                       | 7/26/2000                      | 7/26/2000                          |
|                               | View Document                                        | Mergers                        |                                | Articles of Merger                                                               | 3/16/2000                      | 12/27/1999                         |
|                               | View Document                                        | Modify                         |                                | Application for Amended<br>Certificate of Authority for a<br>Foreign Corporation | 11/16/1999                     | 11/16/1999                         |
|                               | View Document                                        | Registration                   | Reports                        | Annual Registration Report                                                       | 10/5/1999                      | 10/5/1999                          |
|                               | View Document                                        | Modify                         |                                | Change of Registered Agent<br>and/or Registered Office                           | 11/30/1998                     | 11/30/1998                         |
|                               | View Document                                        | Modify                         |                                | Application for Amended<br>Certificate of Authority for a<br>Foreign Corporation | 7/29/1998                      | 7/29/1998                          |
|                               | View Document                                        | Registration                   | Reports                        | Annual Registration Report                                                       | 7/6/1998                       | 7/6/1998                           |
|                               | View Document                                        | Mergers                        |                                | Articles of Merger                                                               | 7/29/1998                      | 6/3/1998                           |
|                               | Change page:                                         |                                |                                |                                                                                  |                                | Page 3 of 4, items 21 to 30 of 40. |

### John R. Ashcroft

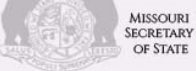

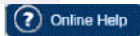

|                               |                             | Business Er                                              | ntity Details                                                                           |                                   |                                    |
|-------------------------------|-----------------------------|----------------------------------------------------------|-----------------------------------------------------------------------------------------|-----------------------------------|------------------------------------|
| Business Entity Fees & Forms  |                             |                                                          |                                                                                         |                                   | Required Field                     |
| Business Entity FAQ           | If you wish to request a    |                                                          |                                                                                         |                                   |                                    |
| Business Entity Home Page     | If you have already requi   | ested a rescission packet<br>wn list and then clicking t | t, you may file a reinstatemer<br>he FILE ONLINE button.                                | nt online by selecting the co     | rrect reinstatement filing from    |
| Business Entity Online Filing | To view copies or certifi   | cates, click the VIEW DO                                 | CUMENT button.                                                                          |                                   |                                    |
| Business Outreach Office      |                             |                                                          |                                                                                         |                                   |                                    |
| Business Entity Contact Us    | RETURN TO<br>SEARCH RESULTS |                                                          | Select an op<br>ONLINE                                                                  | ticles Accepting Professional Com | ILE FILE<br>ONLINE                 |
| UCC Online Filing             | ORDER COPIES/               |                                                          | Thing Type Amended A                                                                    |                                   | REQUEST RESCISSION                 |
| Secretary of State Home Page  | CERTIFICATES                |                                                          |                                                                                         |                                   | PACKET                             |
|                               | General Information         | Filings Address                                          | Contact(s)                                                                              |                                   |                                    |
|                               | Filed Documents a           | ns of 11/1/2017 9:28                                     | AM                                                                                      |                                   | Show Registration Reports          |
|                               | Action                      | Туре                                                     | Filing Type                                                                             | Date Filed                        | Effective Date                     |
|                               | View Document               | Mergers                                                  | Articles of Merger                                                                      | 3/11/1999                         | 12/11/1997                         |
|                               | View Document               | Registration Reports                                     | Annual Registration Report                                                              | 5/15/1997                         | 5/15/1997                          |
|                               | View Document               | Modify                                                   | Change of Registered Agent<br>and/or Registered Office                                  | 7/30/1996                         | 7/30/1996                          |
|                               | View Document               | Registration Reports                                     | Annual Registration Report                                                              | 5/2/1996                          | 5/2/1996                           |
|                               | View Document               | Registration Reports                                     | Annual Registration Report                                                              | 9/1/1995                          | 9/1/1995                           |
|                               | View Document               | Registration Reports                                     | Annual Registration Report                                                              | 2/6/1995                          | 2/6/1995                           |
|                               | View Document               | Reinstatement                                            | Reinstatement for<br>Registration Report(s)<br>Foreign GB                               | 2/6/1995                          | 2/6/1995                           |
|                               | View Document               | Administrative - Judicial<br>Actions                     | Administrative Dissolution<br>Notification for failure to file a<br>registration report | 11/8/1993                         | 11/8/1993                          |
|                               | View Document               | Registration Reports                                     | Annual Registration Report                                                              | 6/28/1993                         | 6/28/1993                          |
|                               | View Document               | Creation                                                 | Creation - Gen. Business<br>Foreign                                                     | 3/26/1993                         | 3/26/1993                          |
|                               | Change page:                |                                                          |                                                                                         |                                   | Page 4 of 4, items 31 to 40 of 40. |

# STATE OF MISSOURI

John R. Ashcroft Secretary of State

MISSO1

### CORPORATION DIVISION CERTIFICATE OF GOOD STANDING

I, JOHN R. ASHCROFT, Secretary of State of the STATE OF MISSOURI, do hereby certify that the records in my office and in my care and custody reveal that

### **CBTS TECHNOLOGY SOLUTIONS LLC**

using in Missouri the name

### CBTS Technology Solutions LLC FL001421571

a DELAWARE entity was created under the laws of this State on the 29th day of September, 2017, and is Active, having fully complied with all requirements of this office.

IN TESTIMONY WHEREOF, I hereunto set my hand and cause to be affixed the GREAT SEAL of the State of Missouri. Done at the City of Jefferson, this 1st day of November, 2017.

Certification Number: CERT-11012017-0003

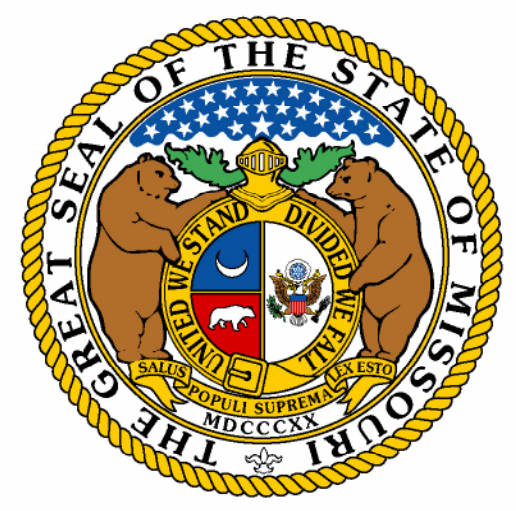

TAXATION DIVISION PO BOX 3666 JEFFERSON CITY, MO 65105-3666

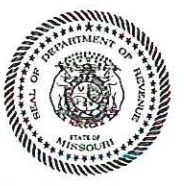

### Missouri DEPARTMENT OF REVENUE

Telephone: 573-751-9268 Fax: 573-522-1265 E-mail: taxclearance@dor.mo.gov

JOSEPH D STEWART-PIRONE 301 E 4TH ST STE 3300 CINCINNATI, OH 45202-4257

October 31, 2017

RE: CINCINNATI BELL ANY DISTANCE INC MISSOURI CORPORATION CHARTER NUMBER: F00378717 Notice Number 2000580672

Dear Sir or Madam:

The Department of Revenue received your request for a Certificate of Tax Clearance on the above referenced corporation.

Enclosed please find the requested certificate.

TAXATION DIVISION

Enclosure

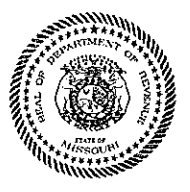

Missouri DEPARTMENT OF REVENUE

Telephone: 573-751-9268 Fax: 573-522-1265 E-mail: taxclearance@dor.mo.gov

### CERTIFICATE OF TAX CLEARANCE

CINCINNATI BELL ANY DISTANCE INC 221 E 4TH ST STE 700 CINCINNATI, OH 45202-4118 October 31, 2017

MISSOURI CORPORATION CHARTER NUMBER: F00378717

The Missouri Department of Revenue received your request for a tax clearance and completed a review of the tax records. All taxes owed, including all liabilities owed as determined by the Division of Employment Security pursuant to Chapter 288, RSMo, have been paid.

This statement is not to be construed as limiting the authority of the Director of Revenue to assess, or pursue collection of liabilities resulting from final litigation, default in payment of any installment agreement entered into with the Director of Revenue, any successor liability that may become due in the future, or audits or reviews of the taxpayer's records as provided by law.

This Certificate of Tax Clearance must be presented to the Missouri Secretary of State with any required paperwork and payment. For information concerning the Secretary of State's requirements, you may call (573) 751-4153 or toll free at (866) 223-6535.

THIS CERTIFICATE REMAINS VALID FOR 60 DAYS FROM THE ISSUANCE DATE. If you do not complete your transaction in 60 days you must obtain a new Certificate of Tax Clearance. A new Request for Tax Clearance (Form 943) is required.

If you require additional information, contact the Taxation Division at the above address, telephone number, fax number, or e-mail.

**Taxation** Division

Enclosure

## STATE OF MISSOURI

### John R. Ashcroft Secretary of State

MISSO

### CERTIFICATE OF WITHDRAWAL

WHEREAS, an application for Withdrawal of

### CINCINNATI BELL ANY DISTANCE INC. F00378717

a Delaware corporation has been received, found to conform to law, and filed;

NOW, THEREFORE, I, John R. Ashcroft, Secretary of State of the State of Missouri, issue this Certificate of Withdrawal, certifying that the aforenamed Gen. Business - For Profit is withdrawn from this state.

IN TESTIMONY WHEREOF, I hereunto set my hand and cause to be affixed the GREAT SEAL of the State of Missouri. Done at the City of Jefferson, this 1st day of November, 2017.

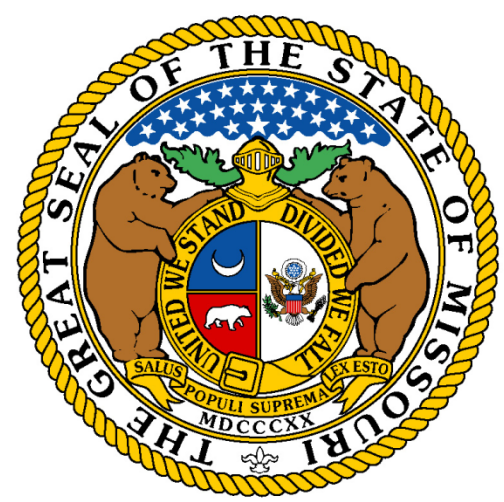

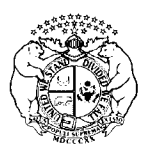

State of Missouri John R. Ashcroft, Secretary of State Corporations Division PO Box 778 / 600 W. Main St., Rm. 322 Jefferson City, MO 65102

### Application for Certificate of

### Withdrawal of Foreign Corporation

(Submit with \$25.00 filing fee and certificate of Tax Clearance issued from the Missouri Department of Revenue)

The undersigned corporation, for the purpose of withdrawing from the State of Missouri hereby executes the following document:

1. The present name of the Corporation is CINCINNATI BELL ANY DISTANCE INC. Missouri Charter #: F00378717

and is organized and exists under the laws of Delaware

2. A. The corporation is not transacting business and surrenders its authority to transact business in the State of Missouri.

- B. The corporation revokes the authority of its registered agent in Missouri to accept service of process and consents that service of process is any suit, action, or proceeding based upon any cause of action arising in Missouri during the time the corporation was licensed to transact business in Missouri may thereafter be made on the corporation by service on the Secretary of State of Missouri.
- C. The mailing address to which the Secretary of State may mail a copy of any service of process is 221 East Fourth Street, Legal 103-1090 Legal Cincinnati OH 45202

D. The corporation will notify the Secretary of State of Missouri of any future change of mailing address for a period of five years.

3. The effective date of this document is the date it is filed by the Secretary of State of Missouri, unless a future date is otherwise indicated:

Date may not be more than 90 days after the filing date in this office)

In Affirmation thereof, the facts stated above are true and correct:

(The undersigned understands that false statements made in this filing are subject to the penalties provided under Section 575.040, RSMo)

| Connie M. Vogt       | CONNIE M. VOGT | SECRETARY | 11/01/2017        |
|----------------------|----------------|-----------|-------------------|
| Authorized Signature | Printed Name   | Title     | Date of Signature |

| Name and address to return filed document: |                              |  |  |  |
|--------------------------------------------|------------------------------|--|--|--|
| Name:                                      | Vanessa Denlinger            |  |  |  |
| Address:                                   | Email: vdenlinger@fbtlaw.com |  |  |  |
| City, State, and Zip Code:                 |                              |  |  |  |
|                                            |                              |  |  |  |

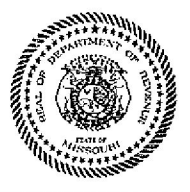

Missouri DEPARTMENT OF REVENUE

Telephone: 573-751-9268 Fax: 573-522-1265 E-mail: taxclearance@dor.mo.gov

### CERTIFICATE OF TAX CLEARANCE

CINCINNATI BELL ANY DISTANCE INC 221 E 4TH ST STE 700 CINCINNATI, OH 45202-4118 October 31, 2017

MISSOURI CORPORATION CHARTER NUMBER: F00378717

The Missouri Department of Revenue received your request for a tax clearance and completed a review of the tax records. All taxes owed, including all liabilities owed as determined by the Division of Employment Security pursuant to Chapter 288, RSMo, have been paid.

This statement is not to be construed as limiting the authority of the Director of Revenue to assess, or pursue collection of liabilities resulting from final litigation, default in payment of any installment agreement entered into with the Director of Revenue, any successor liability that may become due in the future, or audits or reviews of the taxpayer's records as provided by law.

This Certificate of Tax Clearance must be presented to the Missouri Secretary of State with any required paperwork and payment. For information concerning the Secretary of State's requirements, you may call (573) 751-4153 or toll free at (866) 223-6535.

THIS CERTIFICATE REMAINS VALID FOR 60 DAYS FROM THE ISSUANCE DATE. If you do not complete your transaction in 60 days you must obtain a new Certificate of Tax Clearance. A new Request for Tax Clearance (Form 943) is required.

If you require additional information, contact the Taxation Division at the above address, telephone number, fax number, or e-mail.

**Taxation** Division

Enclosure

### STATE OF MISSOUR

John R. Ashcroft Secretary of State

MISSO

### CERTIFICATE OF REGISTRATION

WHEREAS,

### **CBTS TECHNOLOGY SOLUTIONS LLC**

Using in Missouri the name

### CBTS Technology Solutions LLC FL001421571

and existing under the laws of the State of Delaware has filed with this state its Application of Registration and whereas this Application of Registration conforms to the Missouri Limited Liability Company Act.

NOW, THEREFORE, I, JOHN R. ASHCROFT, Secretary of State of the State of Missouri, by virtue of the authority vested in me by law, do hereby certify and declare that on the 29th day of September, 2017, the above Foreign Limited Liability Company is duly authorized to transact business in the State of Missouri and is entitled to any rights granted Limited Liability Companies.

IN TESTIMONY WHEREOF, I hereunto set my hand and cause to be affixed the GREAT SEAL of the State of Missouri. Done at the City of Jefferson, this 29th day of September, 2017.

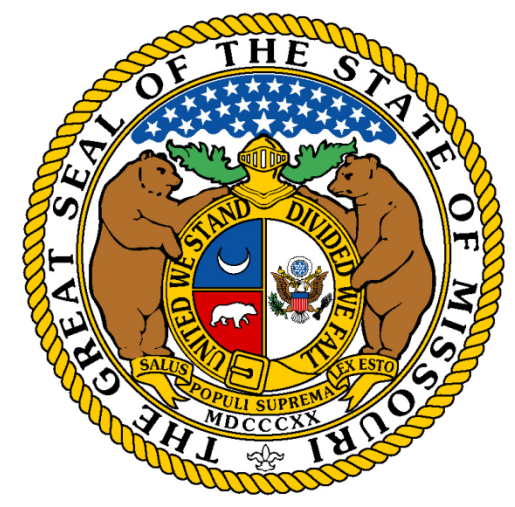

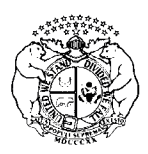

State of Missouri

John R. Ashcroft, Secretary of State Corporations Division PO Box 778 / 600 W. Main St., Rm. 322 Jefferson City, MO 65102

### Application for Registration of a Foreign Limited Liability Company

(Submit with filing fee of \$105.00)

1. The name of the foreign limited liability company is <u>CBTS Technology Solutions LLC</u>

2. The name under which the foreign limited liability company will conduct business in Missouri is (must contain "limited company, "limited liability company", "LC", "LLC", "L.C.") (must be filled out if different from line (1)): CBTS Technology Solutions LLC

3. The foreign limited liability company was formed under the laws of Delaware on the (state or jurisdiction) on the

date of 12/3/1987

(month/day/year)

- 4. The purpose of the foreign limited liability company or the general character of the business it proposes to transact in this state is: telecommunications
- 5. The name and address of the limited liability company's registered agent in Missouri is (this line must be completed and include a street address):

| street address). |                                                                                 |                         |
|------------------|---------------------------------------------------------------------------------|-------------------------|
| CSC-LAWYERS      |                                                                                 |                         |
| INCORPORATING    |                                                                                 |                         |
| SERVICE COMPANY  | 221 Bolivar Street                                                              | Jefferson City MO 65101 |
| Name             | Address (PO Box may only be used in conjunction with a physical street address) | City/State/Zip          |

The Secretary of State is appointed agent for service of process if the foreign limited liability company fails to maintain a registered agent. <u>Note</u>: failure to maintain a registered agent constitutes grounds to cancel the registration of the foreign limited liability company.

6. The address of the registered office in the jurisdiction organized. If none required, then the principal office address of the foreign limited liability company is:

| 221 East Fourth Street                                                          | Cincinnati OH 45202 |
|---------------------------------------------------------------------------------|---------------------|
| Address (PO Box may only be used in conjunction with a physical street address) | City/State/Zip      |

7. This application must include a current certificate of good standing/existence from the secretary of state or other similar official in the state of domicile. Such document should be dated within 60 calendar days from filing.

(Please see next page)

Name and address to return filed document: Name: \_\_\_\_\_Vanessa P. Denlinger

Address: <u>Email: vdenlinger@fbtlaw.com</u>

City, State, and Zip Code:

LLC-4 (08/2013)

8. Dursuant to Section 347.186, the foreign limited liability company may establish a designated series in its operating agreement. The names of the series must include the full name of the limited liability company under which it has been admitted to transact business in this state and are the following:

New Series:

 $\Box$  The limited liability company gives notice that the series has limited liability.

New Series:

 $\Box$  The limited liability company gives notice that the series has limited liability.

New Series:

 $\Box$  The limited liability company gives notice that the series has limited liability.

(Each separate series must also file an Attachment Form LLC 4A.)

In Affirmation thereof, the facts stated above are true and correct:

(The undersigned understands that false statements made in this filing are subject to the penalties provided under Section 575.040, RSMo)

| Connie P. Vogt       | CONNIE P. VOGT | 09/29/2017 |
|----------------------|----------------|------------|
| Authorized Signature | Printed Name   | Date       |

Delaware

The First State

I, JEFFREY W. BULLOCK, SECRETARY OF STATE OF THE STATE OF DELAWARE, DO HEREBY CERTIFY "CBTS TECHNOLOGY SOLUTIONS LLC" IS DULY FORMED UNDER THE LAWS OF THE STATE OF DELAWARE AND IS IN GOOD STANDING AND HAS A LEGAL EXISTENCE SO FAR AS THE RECORDS OF THIS OFFICE SHOW, AS OF THE FOURTEENTH DAY OF SEPTEMBER, A.D. 2017.

AND I DO HEREBY FURTHER CERTIFY THAT THE SAID "CBTS TECHNOLOGY SOLUTIONS LLC" WAS FORMED ON THE THIRD DAY OF DECEMBER, A.D. 1987.

AND I DO HEREBY FURTHER CERTIFY THAT THE ANNUAL TAXES HAVE BEEN PAID TO DATE.

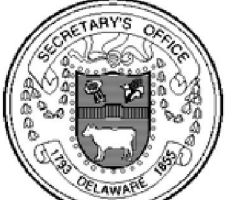

cretary of State

Authentication: 203224118 Date: 09-14-17

2145225 8300

SR# 20176159817 You may verify this certificate online at corp.delaware.gov/authver.shtml